# Asistencia técnica y comunidad

Visite <u>netgear.es/support/</u> para obtener todas las respuestas a sus preguntas y acceder a las descargas más recientes.

También podrá echar un vistazo a los útiles consejos de nuestra comunidad de NETGEAR en <u>community.netgear.com/es</u>.

## Normativas y legislación

Para consultar la declaración de conformidad de la UE, visite <u>netgear.com/es/about/regulatory/</u>. Consulte el documento de cumplimiento normativo antes de conectar la fuente de alimentación.

Aplicable solo a dispositivos de 6 GHz: Utilice este dispositivo solo en interiores. El funcionamiento de dispositivos de 6 GHz está prohibido en plataformas petrolíferas, coches, trenes, barcos y aeronaves; sin embargo, sí está permitido en aviones grandes que vuelen por encima de los 3000 metros. El funcionamiento de transmisores en la banda de 5,925-7,125 GHz está prohibido para el control o las comunicaciones con sistemas de aeronaves no tripuladas.

# NETGEAR

Inicio rápido

#### NIGHTHAWK<sup>®</sup> Adaptador inalámbrico USB 3.0 WiFi 6 AX1800 Modelo A7500

# Contenido de la caja

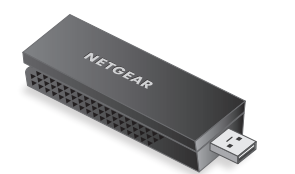

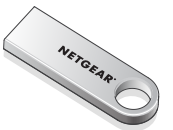

Adaptador USB WiFi Memoria USB

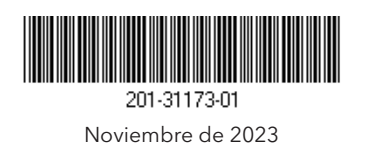

**NETGEAR, Inc.** C/ Diego de León, 47 28006 Madrid

#### NETGEAR INTERNATIONAL LTD

Floor 6, Penrose Two, Penrose Dock, Cork, T23 YY09 (Irlanda)

© NETGEAR, Inc., NETGEAR y el logotipo de NETGEAR son marcas comerciales registradas de NETGEAR, Inc. Cualquier marca comercial distinta a NETGEAR que se utilice, se usa únicamente a modo de referencia.

### Paso 1: Copie o descargue el archivo del programa de instalación A7500

Conecte la unidad USB proporcionada a su ordenador y, a continuación, copie el archivo del programa de instalación A7500 (**A7500 Windows Installation Program V1.x.x.xxx\_x.x.x.zip**) en su ordenador. Tras copiar el archivo del programa de instalación en su ordenador, extraiga la unidad de memoria USB.

En lugar de utilizar la unidad de memoria, puede visitar <u>netgear.com/A7500-download</u> y descargar el programa de instalación A7500.

### Paso 2: Compruebe que Windows está actualizado

Compruebe que su ordenador esté ejecutando una versión actualizada de Windows 10 o Windows 11.

Para obtener más información acerca de la actualización de Windows, consulte el artículo de ayuda <u>Update Windows</u> (Actualizar Windows) de Microsoft.

#### Paso 3: Inserte el adaptador

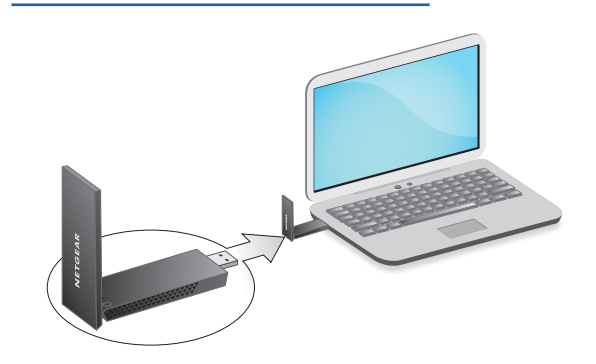

Paso 4: Ejecute el programa de instalación A7500

- Haga clic con el botón derecho en el archivo del programa de instalación A7500 (A7500 Windows Installation Program V1.x.x.xxx\_x.x.xzip) que copió previamente en su equipo y seleccione Extract All (Extraer todo).
- 2. Haga clic en **Extract** (Extraer).
- Haga doble clic en A7500 Windows Installation Program V1.x.x.xxx\_x.xx.exe para ejecutar el programa de instalación.

**NOTA:** Si aparece una ventana de Control de cuentas de usuario que pregunte si permite que la aplicación realice cambios en su dispositivo, seleccione **Sí**.

#### User Account Control

Do you want to allow this app to make changes to your device?

#### N A7500 Installation Program

Verified publisher: NETGEAR, Inc. File origin: Removable media on this computer

#### Show more details

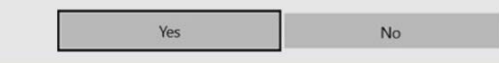

4. Siga los pasos que se muestran en la pantalla para completar la instalación.

**NOTA:** El programa de instalación le da la opción de desactivar otros adaptadores WiFi. Para obtener el mejor rendimiento, le recomendamos desactivar los otros adaptadores.

5. Haga clic en **Finish** (Finalizar) para salir del asistente de instalación.

#### Paso 5: Conexión a una red WiFi

- (Solo Windows 11) Haga clic en Manage WiFi connections (>) (Administrar conexiones WiFi [>]), que se encuentra junto al icono WiFi.
- 3. Seleccione el nombre de su red.
- 4. Haga clic en **Connect** (Conectar).
- Introduzca la clave de seguridad de la red (contraseña WiFi)
- 6. Haga clic en **Next** (Siguiente).
  - Cuando vea el mensaje "Connected, secured" (Conectado, seguro), la configuración se habrá completado.
- 7. Pulse la tecla **ESC** o haga clic en el escritorio para salir de la configuración de red WiFi.

### Paso 6: Registre su A7500

Escanee el código QR o visite <u>netgear.com/register</u> para registrar su A7500 y recibir las últimas actualizaciones de controladores y más información.

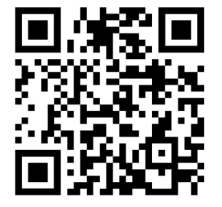